## What is MFA and Why we are using it?

As a part of the 'Beyond Passwords' programme, the bank is introducing Microsoft Authenticator as the strategic Two Factor Authentication solution. Two factor authentication or 2FA provides a more secure method for authenticating users. Microsoft authenticator is a next generation 2FA secure cloud authentication method which will be replacing existing legacy RSA SecurID 2FA authentication method in future.

### Steps to use MFA on dbRASweb:

1. Open <u>https://dbrasweb.db.com</u> or <u>https://dbrasweb-ext.db.com</u>, Select your nearest location and select "Microsoft Authenticator" under choose how to authenticate.

1. Choose your nearest location: EMEA Asia-Pacific Americas New York London \star 🎽 Hong-Kong, China Singapore Germany Japan Kustralia Switzerland (Switzerland is for DBCH users only) UAT SECTION Germany 2. Choose how to authenticate:

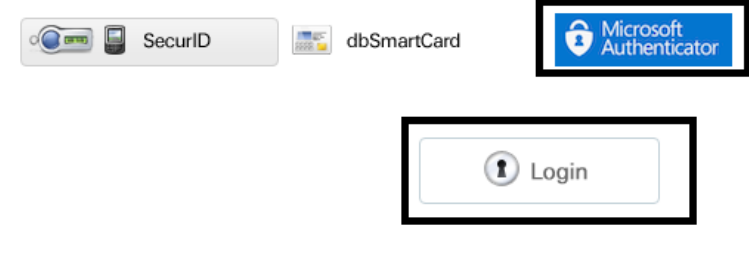

2.

3. Please enter your email address and password.

| Microsoft                  |      |      |  |  |
|----------------------------|------|------|--|--|
| Sign in                    |      |      |  |  |
| @db.com                    |      |      |  |  |
| Can't access your account? |      |      |  |  |
| Sign-in options            |      |      |  |  |
|                            | Back | Next |  |  |
|                            |      |      |  |  |
| DBGDEV                     |      |      |  |  |
|                            |      |      |  |  |

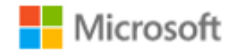

user@db.com

# Enter password

Password

Forgot my password

Sign in with another account

Sign in

4. An approval request for Microsoft authenticator will be prompted

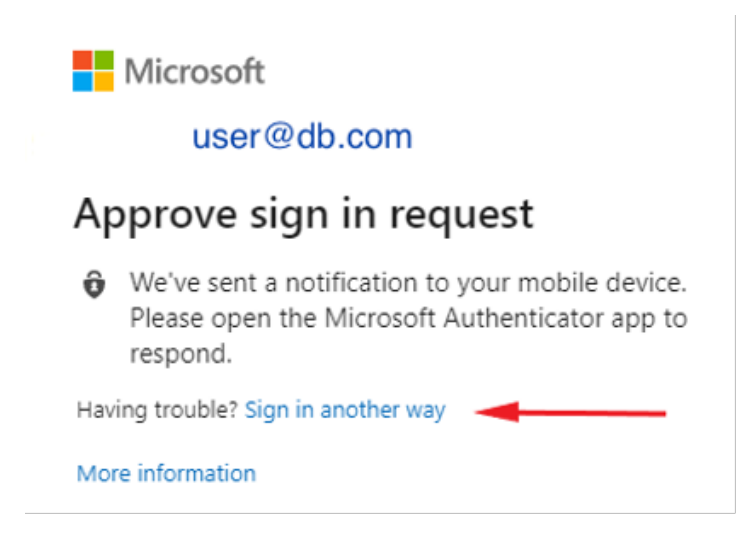

5. Please approve request on your mobile device to login:

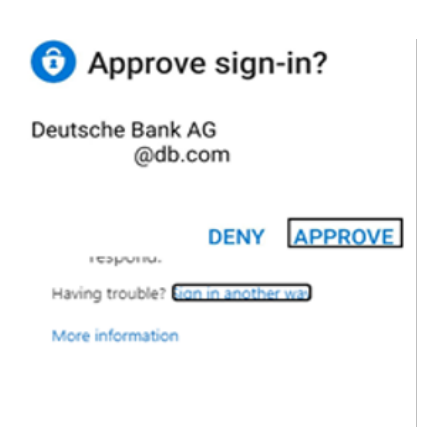

 Using One time Passcode instead of Approval notification. Note - if you are not able to get notification for approval request, you can use One time passcode within the application.
 On desktop, choose "Sign in another way"

|    | Microsoft                                               |                                                                                                    |  |  |  |
|----|---------------------------------------------------------|----------------------------------------------------------------------------------------------------|--|--|--|
|    | user@db.com                                             |                                                                                                    |  |  |  |
|    | Approve sign in request                                 |                                                                                                    |  |  |  |
|    | Û                                                       | We've sent a notification to your mobile device.<br>Please open the Microsoft Authenticator app to<br>respond. |  |  |  |
|    | Having trouble? Sign in another way                     |                                                                                                    |  |  |  |
|    | More information                                        |                                                                                                    |  |  |  |
| 7. | 7. Select "Use a verification code from my mobile app": |                                                                                                    |  |  |  |
|    | Microsoft                                               |                                                                                                    |  |  |  |
|    | @db.com                                                 |                                                                                                    |  |  |  |
|    | Verify your identity                                    |                                                                                                    |  |  |  |
|    | Ô                                                       | Approve a request on my Microsoft<br>Authenticator app                                                         |  |  |  |
|    | 123                                                     | Use a verification code from my mobile app                                                                     |  |  |  |
|    | More information                                        |                                                                                                    |  |  |  |

Cancel

 On your mobile device, open the Authenticator app. You should see a screen similar to below that will list your Deutsche Bank account. Tapping on the account will show another screen with your One-time password code, which changes every 30 seconds

| Search ♥ 53<br>■ According | a €<br>unts + | Search ♥ 13/29     C     Accounts                                                                        |
|----------------------------|---------------|----------------------------------------------------------------------------------------------------|
| Deutsche Bank              | (AG >         | Deutsche Bank Ø                                                                                          |
|                            |               | Notifications enabled           You can use this device to approve notifications to verify your sign-ins |
|                            |               | <ul> <li>One-time password code</li> <li>098 598</li> </ul>                                              |
|                            |               | 🕄 Enable phone sign-in                                                                                   |
|                            |               | X Remove account                                                                                         |
|                            |               |                                                                                                    |
|                            |               |                                                                                                    |
|                            |               |                                                                                                    |
|                            |               |                                                                                                    |
|                            |               |                                                                                                    |

9. Once approved, host checker will start running (given user has the required roles):

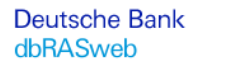

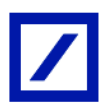

dbRASweb Deutsche Bank Group Logoff

You are here: Security Scan

### $\Delta$ Starting Host Checker $\Delta$

If this is the first time, you will be asked permission to install the **Host Checker** software. You must answer **Yes** or **Always** to these prompts, otherwise you may not be able to login.

For more information on and assistance with Host Checker, click here.

### Loading Components... Please wait. This may take several minutes.

🔆 Host Checker..